Agilent 4338B Milliohmmeter User's Guide

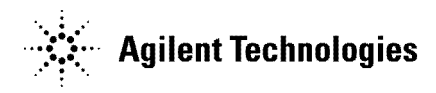

Agilent Part No. 04338-90021 Printed in JAPAN January 2001

Fourth Edition

# 4338B Milliohmmeter

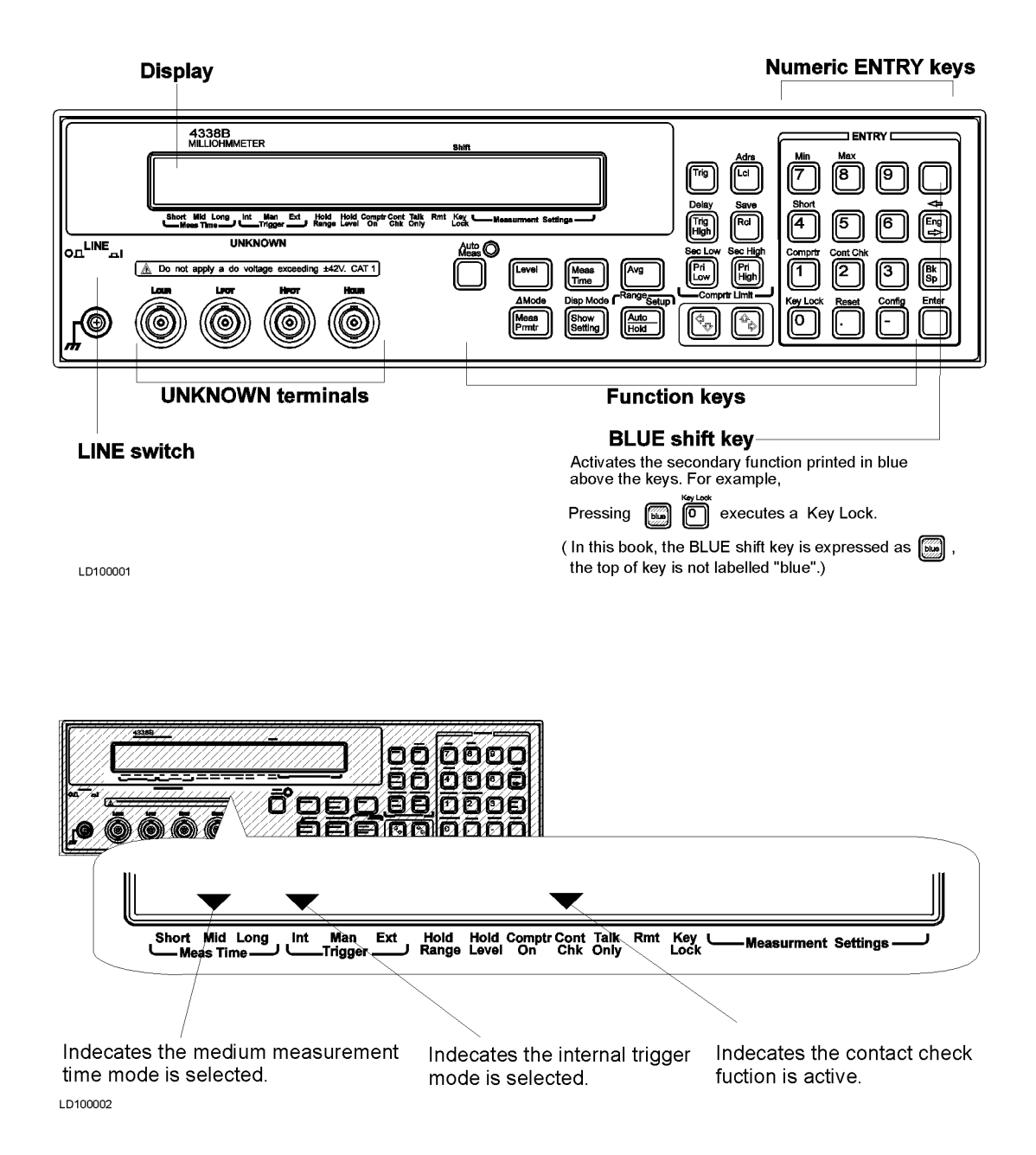

#### **Contents of this Manual**

- Chapter 1, Preparation for Use
   For initial turn ON of the 4338B
- Chapter 2, Operating the 4338B

Basic measurement operation

Getting acquainted with the 4338B—for beginners Handy reference for common measurement tasks—for all users

■ Chapter 3, Measurement Example

Measurement Examples for typical 4338B applications

Measuring Electrolytic Capacitor Measuring Inductor Measuring Transformer

In the 4338B User's Guide, information on the following subjects is not discussed:

- Initial Inspection
- GPIB remote control
- Using with Handler
- Maintenance
- Specifications
- Error Messages

For detailed information on these subjects, see the 4338B Operation Manual.

©Copyright 1996, 1997, 2000, 2001 Agilent Technologies Japan, Ltd.

# Contents

| 1.         | Preparation for Use                                                   |                |
|------------|-----------------------------------------------------------------------|----------------|
|            | In This Chapter                                                       | 1-1            |
|            | Power Requirements                                                    | 1-1            |
|            | To Set Power LINE Voltage                                             | 1-1            |
|            | To Set Power LINE Frequency                                           | 1-2            |
|            |                                                                       |                |
| <b>2</b> . | Operating the 4338B                                                   |                |
|            | In This Chapter                                                       | 2-1            |
|            | Let's Try—Fully Automatic Measurement                                 | 2-2            |
|            | Resetting 4338B to its Default Settings                               | 2-2            |
|            | Connecting the Test Leads                                             | 2-2            |
|            | Performing a SHORT Correction                                         |                |
|            | -Canceling the residual impedance in series with the DUT              | 2-3            |
|            | If "WARNING: Out Of Limit" is displayed                               | 2-3            |
|            | If "WARNING: Improper Correction" is displayed                        | 2-3            |
|            | Measuring a DUT                                                       | 2-4            |
|            | Test Voltage Limit                                                    | 2-4            |
|            | To Set Test Signal Level                                              | 2-4            |
|            | To Select Measurement Range                                           | 2-5            |
|            | Auto Range mode Automatically selecting the optimum measurement range | 2-5            |
|            | Hold Range mode—Holding the measurement range of your choice          | 2-5            |
|            | To Soloct Mossurement Parameter                                       | $\frac{2}{2}5$ |
|            | To Select Measurement Time Mode                                       | 2-0            |
|            | To Set Averaging Rate_Stabilizing the measurement result              | 2-0            |
|            | To Select Trigger Mode                                                | 2-0            |
|            | To Select Ingger Mode                                                 | 2-1<br>9.7     |
|            | To Set Higger Delay line and Source Delay line                        | 2-1<br>0.0     |
|            | 10 Use Deviation Measurement Function                                 | 4-0<br>0.0     |
|            | Setting the Deviation Reference values                                | 2-8<br>0.0     |
|            | Selecting the Deviation Mode                                          | 2-8            |
|            | To Use Comparator Function                                            | 2-9            |
|            | Setting the Limit Values                                              | 2-9            |
|            | Sorting                                                               | 2-9            |
|            | To Use Contact Check Function                                         | 0.10           |
|            | -Monitoring the connection of test electrodes and DUT                 | 2-10           |
|            | To Select Display Mode                                                | 2-10           |
|            | To Select Beeper Mode                                                 | 2-11           |
|            | To Print Measurement Data                                             | 2 - 11         |
|            | Setting the Printer                                                   | 2-11           |
|            | Printing                                                              | 2 - 11         |
|            | Disabling Printing                                                    | 2 - 12         |
|            | To Display the Current Settings                                       | 2-12           |
|            | To Trigger a Measurement                                              | 2 - 13         |
|            | If You Have a Problem                                                 | 2 - 14         |
|            | If you find yourself lost when operating the 4338B                    | 2-14           |
|            | If the 4338B does not accept key input:                               | 2 - 14         |
|            | If or "OVLD" is displayed:                                            | 2-14           |

|    | Reference                                     | 2-15   |
|----|-----------------------------------------------|--------|
|    | Default Settings                              | 2 - 15 |
|    | Accessories Available                         | 2 - 15 |
|    | 16064B LED Display/Trigger Box                | 2 - 15 |
|    | 16338A Test Lead Set                          | 2 - 15 |
|    | SHORT Configuration                           | 2-16   |
|    | Measurement Range Setting                     | 2-17   |
|    | Other Topics                                  | 2-17   |
|    | 1                                             |        |
| 3. | Measurement Examples                          |        |
|    | In This Chapter                               | 3-1    |
|    | Testing Contanct of Electromechanical Devices | 3 - 2  |
|    | Measuring the Contact Resistance of Switch    | 3-2    |
|    | DUT                                           | 3-2    |
|    | Requirements                                  | 3-2    |
|    | Measurement Setup                             | 3-2    |
|    | Measurement Procedure                         | 3-2    |
|    | For More Information                          | 3-4    |
|    | Evaluating Battery Internal Resistance        | 3 - 5  |
|    | Measuring Battery Internal Resistance         | 3-5    |
|    | DUT                                           | 3-5    |
|    | Requirements                                  | 3-5    |
|    | Measurement Setup                             | 3-5    |
|    | Measurement Procedure                         | 3-5    |
|    | For More Information                          | 3-7    |
|    |                                               |        |

# Figures

| 2-1. | Connecting 16338A Test Lead Set         | 2 |
|------|-----------------------------------------|---|
| 2-2. | Printer Output                          | 2 |
| 2-3. | SHORT Configuration for Each Test Leads | 6 |
| 2-4. | Measurement Range                       | 7 |
| 3-1. | Connecting the DUT                      | 4 |
| 3-2. | Connecting the DUT                      | 7 |

# **Tables**

| 1-1. Line Voltage Selection | ı |  |  |  |  |  |  |  |  |  |  |  |  |  |  |  |  |  |  |  |  |  |  |  |  |  |  |  |  | 1- | 1 |
|-----------------------------|---|--|--|--|--|--|--|--|--|--|--|--|--|--|--|--|--|--|--|--|--|--|--|--|--|--|--|--|--|----|---|
|-----------------------------|---|--|--|--|--|--|--|--|--|--|--|--|--|--|--|--|--|--|--|--|--|--|--|--|--|--|--|--|--|----|---|

# **Preparation for Use**

## In This Chapter

Before turning the 4338B ON, you must first set the 4338B to match the available power LINE voltage.

If the 4338B's power LINE voltage and frequency are properly set and ready to use, you can skip this chapter.

# **Power Requirements**

The 4338B's power source requirements are as follows:

LINE Voltage : 100 / 120 / 220 / 240 V ac (±10%) LINE Frequency : 47 to 66 Hz Power Consumption : 45 VA maximum

# To Set Power LINE Voltage

- 1. Confirm that the power cable is disconnected.
- 2. Slide the LINE Voltage selector on the rear panel to match the power LINE voltage which will be used (see Table 1-1).

Table 1-1. Line Voltage Selection

| Voltage Selector | Line Voltage     | Required Fuse                      |
|------------------|------------------|------------------------------------|
| 115V             | 100/120Vac(±10%) | UL/CSA type, Time delay 0.5A 250V  |
|                  |                  | (Agilent part number 2110-0202)    |
| 230V             | 220/240Vac(±10%) | UL/CSA type, Time delay 0.25A 250V |
|                  |                  | (Agilent part number 2110-0201)    |

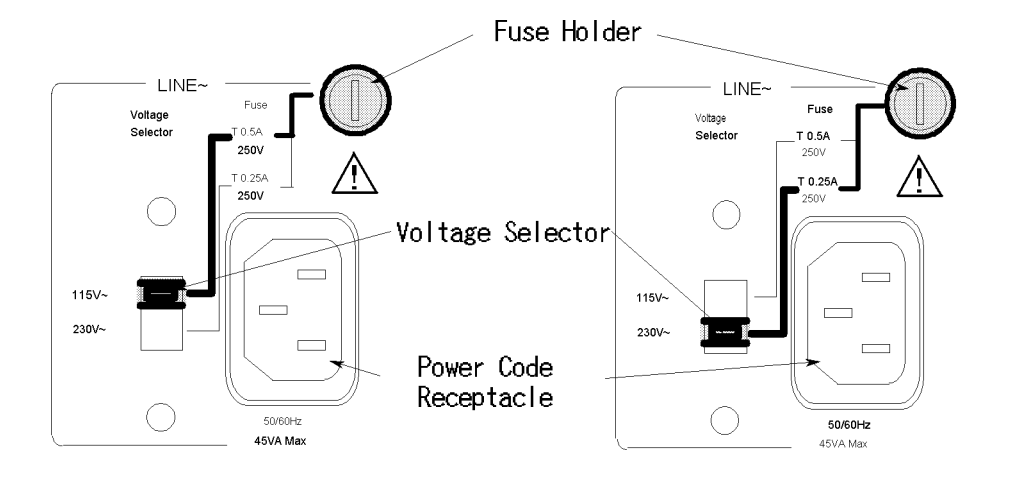

## To Set Power LINE Frequency

- 1. Connect the power cable to the power cord receptacle on the rear panel.
- 2. Push the LINE switch in. The 4338B will emit a beep when it turns ON, and perform the self test. (If any message is displayed, see "Error Messages" back of 4338B Operation Manual.) The 4338B will be ready for operation after a message like the following is displayed.

|                |             |                 |                     |                    |              |     | Shift       |                          | LD001305 |  |
|----------------|-------------|-----------------|---------------------|--------------------|--------------|-----|-------------|--------------------------|----------|--|
| HP 4338B       | Rev: 01.00  | )               |                     |                    |              |     |             |                          |          |  |
| Short Med Long | Int Man Ext | Hold<br>Range I | Hold Com<br>Level O | prtr Cont<br>n Chk | Talk<br>Only | Rmt | Key<br>Lock | <br>Measurement Settings |          |  |

3. Press a contract of the following message is displayed.

| R: +12.345mΩ                                         | LVL : AUTO                                      |
|------------------------------------------------------|-------------------------------------------------|
| Beep Line Svc Test Exit                              | AVG : 1                                         |
| Short Med Long Lot Man Evt Hold Hold Commerte Cont T | Talk Rmt Kev <u>     Measurement</u> Settings — |

4. Press until "Line" blinks, and press

| ( |                                                |                     |                          |             |              | Shift           |                       | LD001307 |
|---|------------------------------------------------|---------------------|--------------------------|-------------|--------------|-----------------|-----------------------|----------|
|   | R: +12.345mΩ<br>Line Freq :                    | 50Hz                | 60Hz                     |             |              |                 | LVL : AUTO<br>AVG : 1 |          |
|   | Short Med Long Int Man<br>— Meas Time — Trigge | Ext Hold<br>r Range | Hold Comprtr<br>Level On | Cont<br>Chk | Talk<br>Only | Rmt Key<br>Lock | Measurement Settings  |          |

A blinking item means that it is currently selected.

- 5. If the setting does not match the power LINE frequency, press to toggle the setting between "50 Hz" and "60 Hz", then press
- 6. Press 🔊 until Exit blinks, and press

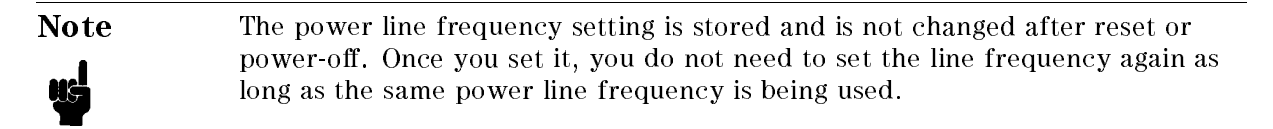

# **Operating the 4338B**

# In This Chapter

Basic measurement operations of the 4338B and references are explained.

For measurement, we use the 16338A Test Lead Set with the 4338B.

# Let's Try-Fully Automatic Measurement

The 4338B's auto measurement function automatically selects the appropriate test signal level and measurement range. You can measure the DUT with very simple procedure, only connecting test leads, performing a SHORT correction, and connecting the DUT.

## **Resetting 4338B to its Default Settings**

1. Press is to select the reset menu.

Shift LD001316 R: +12.345mΩ LVL : AUTO System Reset : AVG. : 1 Yes No Long Hold Range Hold Rmt Key Locł Short Med Cont Chk Talk Only Measurement Settings Man E×t Int Comprtr On frigge Meas Time

2. Press nuntil Yes blinks, and press

The 4338B will be reset to its default settings. For more information about the default settings, see "Default Settings" later in this chapter.

Note

When the **Auto Measurement indicator** turns ON, the auto measurement function is active.

activates the auto measurement function.

| ILETT<br>NARO     | 4338B                     |                |                                         |                            | G188          |                 |
|-------------------|---------------------------|----------------|-----------------------------------------|----------------------------|---------------|-----------------|
| ſ                 |                           |                |                                         |                            |               |                 |
| -<br>             | Mad Lose                  | t Nan Est      | Haid Haid Canyofr G<br>Sanga Lawai On C | ant Talk Ren:<br>Shi. Only | Kany<br>Leo k |                 |
| <u>∧i</u> bonel n | UNKJ<br>poly a de voltage | eccessing ±424 | . DATI                                  |                            | ñ             | Level           |
|                   |                           | Herr<br>()     |                                         |                            |               | Alloce<br>Pratr |

Auto Measurement Indicator

## Connecting the Test Leads

Connect the test leads to the UNKNOWN terminals as follows:

Resetting the 4338B, or pressing

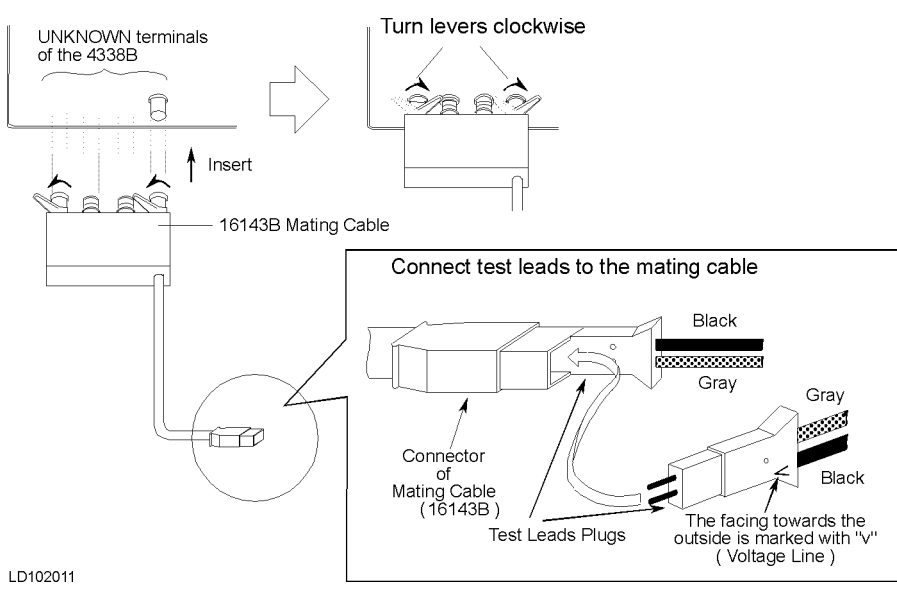

Figure 2-1. Connecting 16338A Test Lead Set

#### 4338B

#### Performing a SHORT Correction —Canceling the residual impedance in series with the DUT

- 1. Configure the test electrodes in a SHORT configuration by connecting the High and Low electrodes to each other. (For information on the SHORT configuration, see "SHORT Configuration" on page 2-13.)
- 2. Press  $\square$ . The SHORT correction menu is displayed. Shift LD001323 R: +12.345mΩ : AUTO LVL ShortMeas MeasVal Exit AVG. : 1 Med Long Man E×t Hold Range Hold Level Comprtr Cont On Chk Talk Only Rmt Key Lock Measurement Settings Int Trigge Meas Time
- 3. Select ShortMeas using or , and press . The SHORT correction is performed with the following message.

| R: +12.34<br>Short Cor | 5mΩ<br>rection |               |               |               |             |              |     |             | L'<br>A' | VL<br>VG | :      | <b>AUTO</b><br>1 |  |
|------------------------|----------------|---------------|---------------|---------------|-------------|--------------|-----|-------------|----------|----------|--------|------------------|--|
| Short Med Long         | Int Man Ext    | Hold<br>Range | Hold<br>Level | Comprtr<br>On | Cont<br>Chk | Talk<br>Only | Rmt | Key<br>Lock |          | Measu    | uremer | nt Settings      |  |

After a while, the 4338B will display the SHORT correction finished message,

|                      |                     |                          |                        |                  | Shift       |             |                  | LD001324 |
|----------------------|---------------------|--------------------------|------------------------|------------------|-------------|-------------|------------------|----------|
| R: +12.3<br>Short Co | 45mΩ<br>rrection Co | omplete                  |                        |                  |             | LVL<br>AVG  | : AUTO<br>: 1    |          |
| Short Med Long       | Int Man Ext         | Hold Hold<br>Range Level | Comprtr Cont<br>On Chk | Talk Rmt<br>Only | Key<br>Lock | Seasu Measu | urement Settings |          |

and return to the measurement mode.

#### If "WARNING: Out Of Limit" is displayed

The SHORT impedance is so high that it would be unsuitable for SHORT correction data.

If "WARNING: Improper Correction" is displayed

When the "OVLD", "OVVOL" or "N.C." is displayed during the SHORT correction.

 $\square$  Check that the test leads are properly connected to the UNKNOWN terminals.

 $\Box$  Check that the test clips are properly shorted.

And then perform the SHORT correction again.

#### **Measuring a DUT**

Connect the DUT to the test leads, and the measurement result will be displayed.

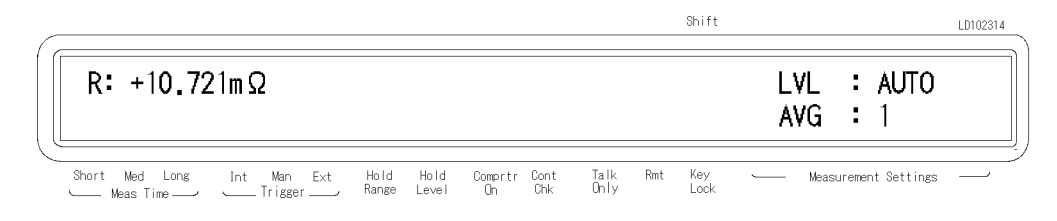

#### Test Voltage Limit

The peak voltage across the DUT does not exceed 20 mV. (When the test voltage exceeding 20 mV, the 4338B disables the test voltage output and displays "0VV0L" (Over Voltage).) It prevents the test voltage from destroying the oxidation film, formed between the contacts. So, even when an unknown DUT is measured without special preparation, the contact resistance is still accurately measured without disturbing the state of the oxidation film.

## To Set Test Signal Level

1. Press *[Level]*. The test signal level menu is displayed.

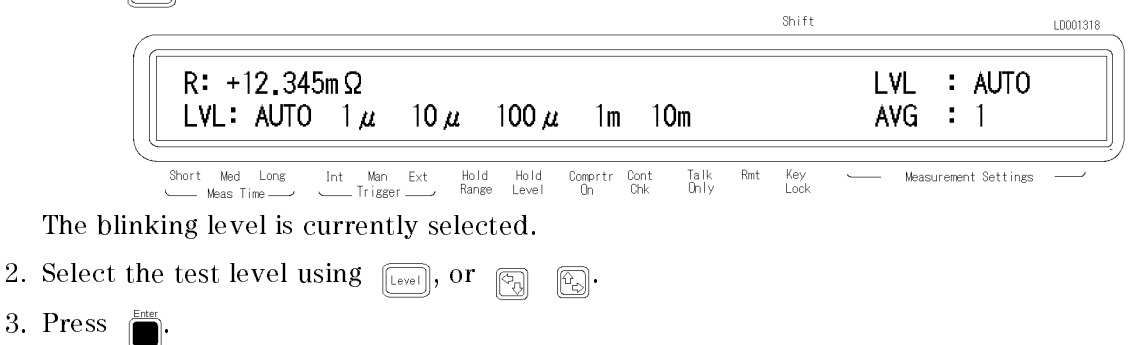

If the test signal setting is other than AUTO, the Hold Level annunciator( $\mathbf{v}$ ) appears in the LCD display.

## **To Select Measurement Range**

#### Auto Range mode

-Automatically selecting the optimum measurement range

Press  $\frac{\text{Range Salue}}{\frac{\text{Marge Salue}}{\text{Hold}}}$ . The **Hold Range** annunciator( $\mathbf{v}$ ) turns OFF.

#### Hold Range mode—Holding the measurement range of your choice

To select the measurement range,

1. Press m from the measurement range setup menu is displayed.

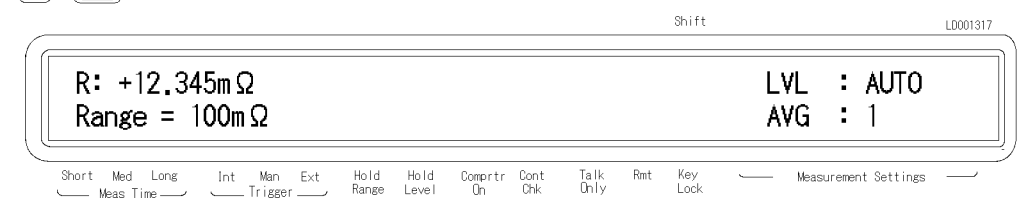

- 2. Press a until the desired range is displayed. Or input the impedance value to be measured using the numeric ENTRY keys, and the 4338B will select the optimum measurement range setting.
- 3. Press  $\square$ . The **Hold Range** annunciator( $\mathbf{v}$ ) turns ON.

To determine which measurement range you should select, see "Measurement Range Setting" later in this chapter.

### **To Select Measurement Parameter**

1. Press  $\frac{\Delta Mode}{[Pert]}$ . The measurement parameter menu is displayed.

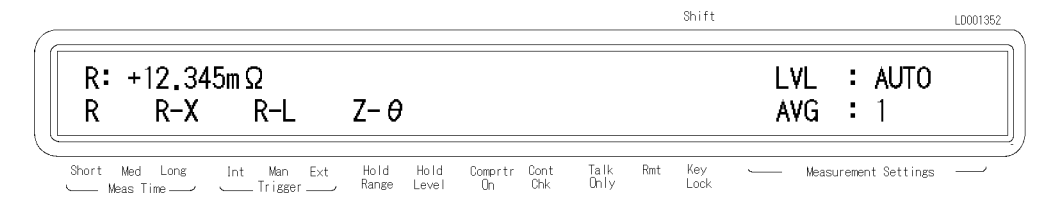

- 2. Press or to select the measurement parameter, and press . The following parameters are available.
  - R (Resistance)
  - R-X (Resistance-Reactance)
  - R-L (Resistance-Equivalent series inductance)
  - **Z**- $\theta$  (Absolute value of impedence—phase angle)

## **To Select Measurement Time Mode**

Press  $\underbrace{\mathbb{W}}_{\text{Time}}$  until the **Meas Time** annunciator( $\mathbf{v}$ ) points to the desired measurement time mode (Short, Med or Long).

# To Set Averaging Rate—Stabilizing the measurement result

1. Press Meas Time.

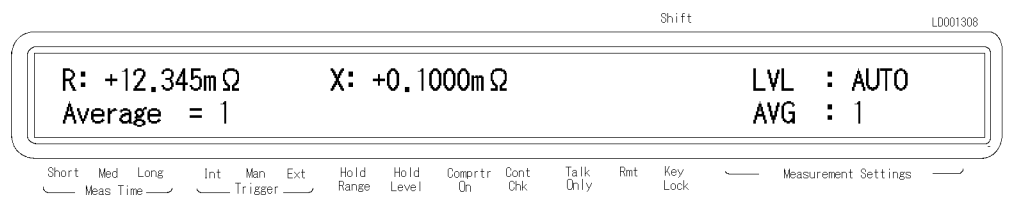

- 2. Enter the averaging rate using the numeric ENTRY keys. (For example, to enter 4, press <u>1</u>.) You can enter integer values from 1 to 256. Also, you can increase or decrease the value using or value using .
- 3. Press  $\prod_{i=1}^{Enter}$  to set the value and to exit.

# To Select Trigger Mode

Press  $\exists t = t = t$  until the **Trigger** annunciator( $\mathbf{v}$ ) points to the desired trigger mode (Int, Man or Ext). To trigger a measurement in each mode, see "To Trigger a Measurement" later in this chapter.

# To Set Trigger Delay Time and Source Delay Time

1. Press a the delay time setting menu is displayed.

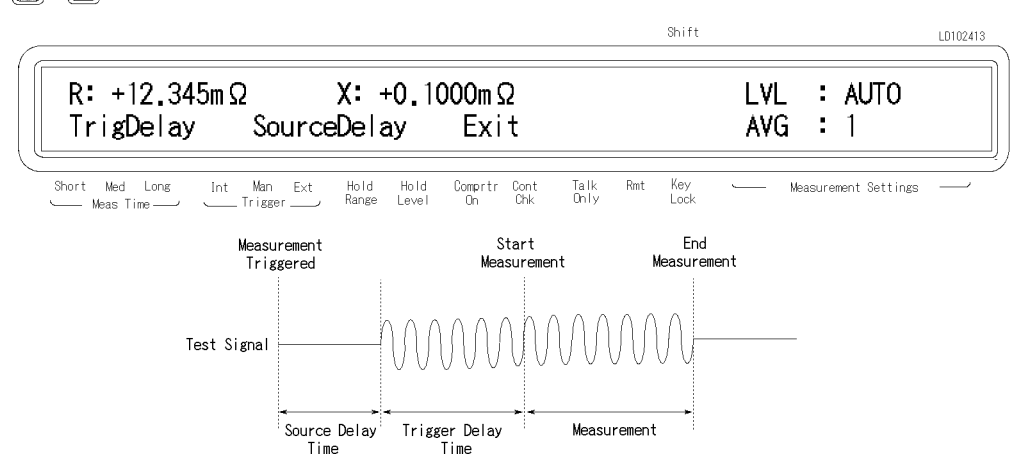

2. If you select TrigDelay, the trigger delay setup menu appears. Enter the desired trigger delay time using the numeric ENTRY keys. (For example, to set 0.5 sec, press []] [].)
You can set the trigger delay time from 0 sec to 9.999 sec.

| R: +12.345mΩ<br>Trigger Delay = | X: +0.1000mΩ<br>+1.000s |      | : AUTO<br>: 1 |  |
|---------------------------------|-------------------------|------|---------------|--|
|                                 |                         | <br> | • •           |  |

- 3. Press  $\square$  to set the value.
- 4. If you select SourceDelay, the source delay setup menu appears. Enter the desired source delay time using the numeric ENTRY keys. (For example, to set 0.5 sec, press 0.5 sec, press 0.5 sec,

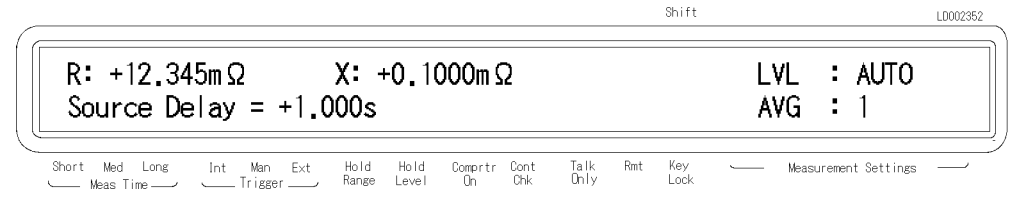

```
5. Press
```

6. Select Exit to exit the menu.

## **To Use Deviation Measurement Function**

#### Setting the Deviation Reference Values

1. Press a log a log a l

|                           |                                                 | oniit                            |                           | LD102306 |
|---------------------------|-------------------------------------------------|----------------------------------|---------------------------|----------|
| R: +12.345mΩ<br>Pri Sec / | X:+0.1000mΩ<br>∆RefEnt Exit                     |                                  | LVL : AUTO<br>AVG : 1     |          |
| Short Med Long Int Man    | Ext Hold Hold Comprtr Co<br>er Range Level On C | ont Talk Rmt Key<br>hk Ohly Lock | └─── Measurement Settings | /        |

2. Select RefEnt using and press . The 4338B displays the primary parameter reference setup menu.

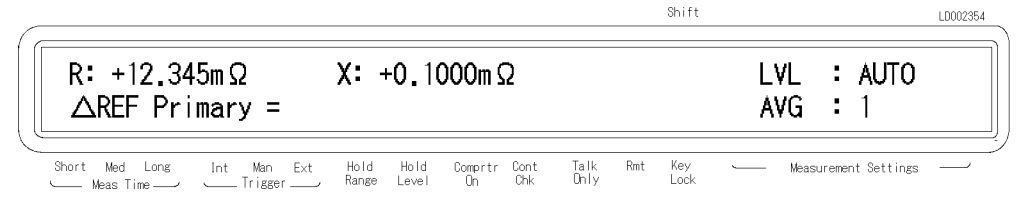

Enter the reference value using the numeric ENTRY keys, and press

3. In the case of R–X, R–L or Z– $\theta$  measurement mode, the 4338B displays the secondary parameter reference setup menu.

| 6             |                       |                   |                          |                        |                  | oniit       |             |                  | LD102356 |
|---------------|-----------------------|-------------------|--------------------------|------------------------|------------------|-------------|-------------|------------------|----------|
|               | R: +12.34<br>△REF Sec | 45mΩ<br>condary = | LVL<br>AVG               | : AUTO<br>: 1          |                  |             |             |                  |          |
| $\mathcal{L}$ | Short Med Long        | Int Man Ext       | Hold Hold<br>Range Level | Comprtr Cont<br>On Chk | Talk Rmt<br>Only | Key<br>Lock | └──── Measu | urement Settings |          |

Enter the reference value using the numeric ENTRY keys, and press

#### Selecting the Deviation Mode

1. If you select Pri from the deviation measurement menu, you can select the deviation measurement mode for the primary parameter.

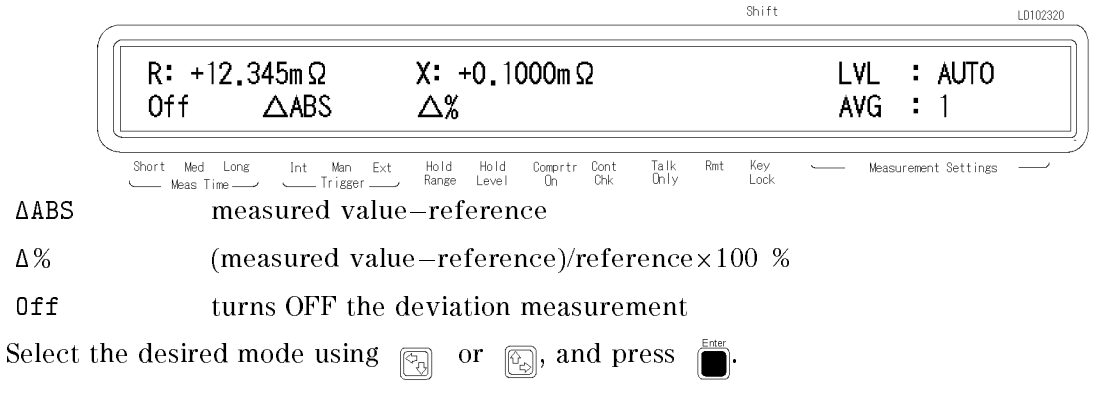

- 2. If you select Sec, the 4338B displays the same menu as above figure. You can select the deviation measurement mode for the secondary parameter in the same manner as the primary parameter.
- 3. Select Exit using or and press
- 2.8 Operating the 4338B

# **To Use Comparator Function**

#### Setting the Limit Values

For setting the lower/higher limit of the primary parameter, press if / in . And for setting the lower/higer limit of the secondary parameter, press if / in . For example, if you press if , the primary parameter lower limit setup menu is displayed as follows:

| ,                               |                                                |                                            | LU002453 |
|---------------------------------|------------------------------------------------|--------------------------------------------|----------|
| R: +12.345mΩ<br>Pri Low Limit = | X: +0.1000mΩ                                   | LVL : AU<br>AVG : 1                        | ГО       |
| Short Med Long Int Man Ext      | Hold Hold Comprtr Cont<br>, Range Level On Chk | Talk Rmt Key Measurement Sett<br>Dnly Lock | ings     |

2. Enter the limit value using the numeric ENTRY keys, and press  $\Box$  to enter the value. You can set the value from  $-9.999 \times 10^{13}$  to  $9.999 \times 10^{13}$ .

#### Sorting

To start sorting,

Press  $\square$  The **Comprtr On** annunciator( $\mathbf{v}$ ) turns ON.

To abort sorting,

Press  $\bigcirc$  The **Comprtr On** annunciator( $\mathbf{v}$ ) turns OFF.

The sorting results are HIGH, IN, and LOW.

Where,

| HIGH | greater than higher limit            |
|------|--------------------------------------|
| IN   | between higher limit and lower limit |
| LOW  | less than lower limit                |

The 4338B shows the comparison results using the display, beeper, printer, and 16064B LED Display/Trigger Box. (To use the 16064B, see "Accessories Available" later in this chapter.)

- For result output to the display, see "To Select Display Mode" in the next page.
- For result output to the beeper, see "To Select Beeper Mode" later in the next page.
- For result output to the printer, see "To Print Measurement Data" later in this chapter.

LD002353

# To Use Contact Check Function —Monitoring the connection of test electrodes and DUT

Press  $\square$  The **Cont Chk** annunciator( $\mathbf{v}$ ) appears, and contact check function is ON.

Press again to turn OFF the contact check function. The **Cont Chk** annunciator( $\mathbf{v}$ ) disappears.

When the contact check result is FAIL, the 4338B will display N.C. (No-Contact).

# To Select Display Mode

1. Press is use .

|   | R: +1<br>Off | 2.345m<br>Data | Ω<br>Comprt        | <b>χ:</b><br>:r | +0.1(<br>Dig  | )00m 9<br>it  | Ω<br>Exit   |              |     |             | LVL<br>AVG | :<br>; :  | <b>AUTO</b><br>1 |  |
|---|--------------|----------------|--------------------|-----------------|---------------|---------------|-------------|--------------|-----|-------------|------------|-----------|------------------|--|
| C | Short Med    | Long Int       | Man Ext<br>Trigger | Hold<br>Range   | Hold<br>Level | Comprtr<br>On | Cont<br>Chk | Talk<br>Only | Rmt | Key<br>Lock | <u> </u>   | easuremer | nt Settings      |  |

Shift

2. Use or to select a mode from Data, Cmprtr, Digit or Off.

■ If you select Data, the 4338B displays the measurement result.

| / |                            |                                                |                                         | LD102358 |
|---|----------------------------|------------------------------------------------|-----------------------------------------|----------|
| ĺ | R: +12.345mΩ               | X: +0.1000mΩ                                   | LVL : A<br>AVG : 1                      | UTO      |
| 2 | Short Med Long Int Man Ext | Hold Hold Comprtr Cont<br>, Range Level On Chk | Talk Rmt Key Measurement S<br>Only Lock | Jettings |

■ If you select Cmprtr, the 4338B displays the comparator result.

| 1            |         |                                                          |             |               |               |               |             |              |     | Shift       | LD102359              |
|--------------|---------|----------------------------------------------------------|-------------|---------------|---------------|---------------|-------------|--------------|-----|-------------|-----------------------|
|              | R:      | LO₩                                                      |             | χ:            | IN            |               |             |              |     |             | LVL : AUTO<br>AVG : 1 |
| $\checkmark$ | Short M | led Long<br>is Time ———————————————————————————————————— | Int Man Ext | Hold<br>Range | Hold<br>Level | Comprtr<br>On | Cont<br>Chk | Talk<br>Only | Rmt | Key<br>Lock | Measurement Settings  |

If you select Digit, the following menu appears, and you can select the display digits for the measurement data.

| R: +12.345mΩ<br>Digit: 3 4 | χ:              | +0.1000mΩ<br>5                    |                           | LVL : AUTO<br>AVG : 1 |  |
|----------------------------|-----------------|-----------------------------------|---------------------------|-----------------------|--|
| Short Med Long Int Man Ext | Hold<br>, Range | Hold Comprtr Cont<br>Level On Chk | Talk Rmt Key<br>Only Lock | Measurement Settings  |  |

■ If you select Off, the 4338B will not display any measurement result (Display OFF mode).

## To Select Beeper Mode

To change the beeper mode for the comparator result reporting:

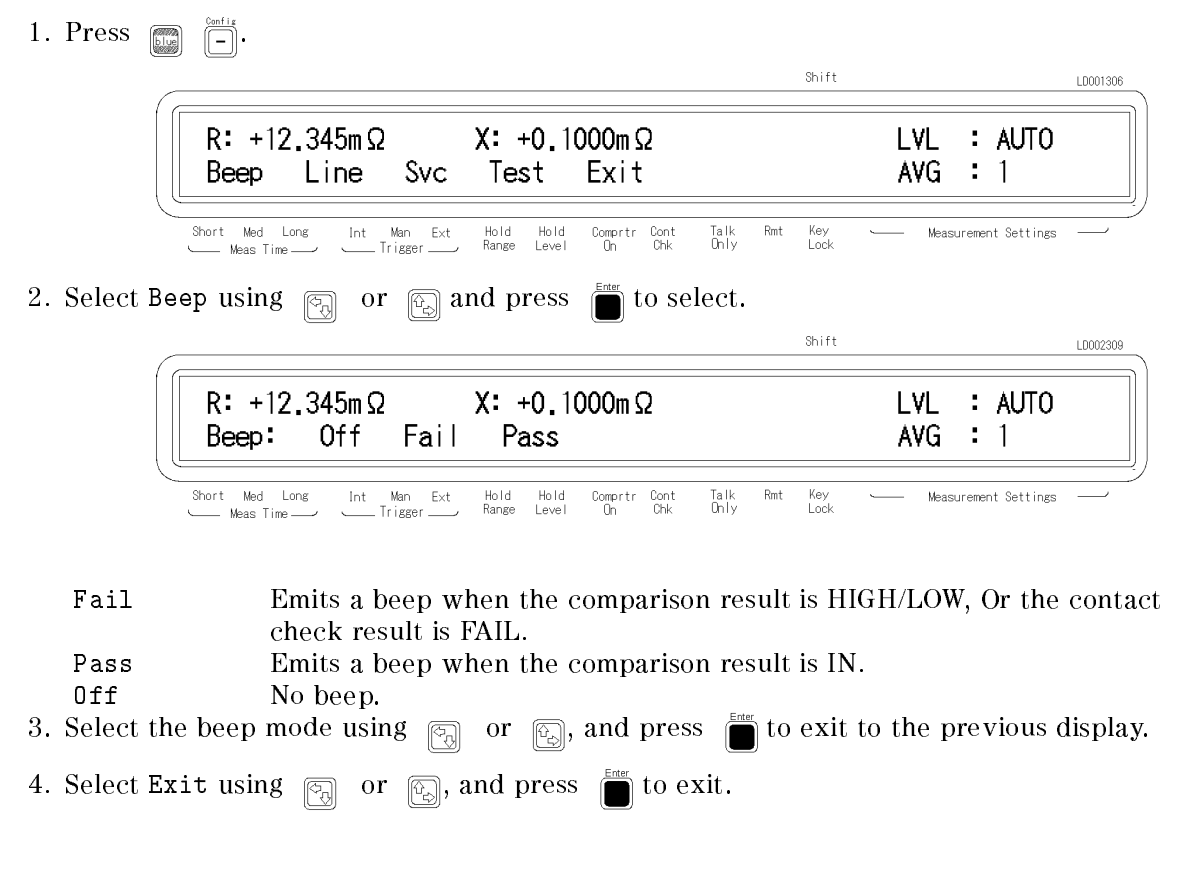

## **To Print Measurement Data**

#### **Setting the Printer**

- 1. Use an GPIB compatible printer, set to the listen-always mode.
- 2. Connect the printer to the 4338B's GPIB port on the rear panel.
- 3. Turn the printer ON.

#### Printing

Set the 4338B to talk only mode (Set the 4338B's GPIB address to 31).

| Press | blue |                                                      |                          |            |                  |          |
|-------|------|------------------------------------------------------|--------------------------|------------|------------------|----------|
|       | _    |                                                      | Shift                    |            |                  | LD002322 |
|       |      | R: +12.345mΩ X: +0.1000mΩ<br>HP-IB Address = 31      |                          | LVL<br>AVG | : AUTO<br>: 1    |          |
|       | C    | Short Med Long Int Man Ext Hold Hold Competer Cont T | alk Rmt Key<br>Dolv Lock | Measu      | urement Settings |          |

2. Press The **Talk Only** annunciator(**v**) turns ON, and the printer begins printing the measurement data.

When the measurement parameter R is selected, the measurement result of the secondary parameter is +0.00000E+00, and the comparison result of the secondary parameter is +0.

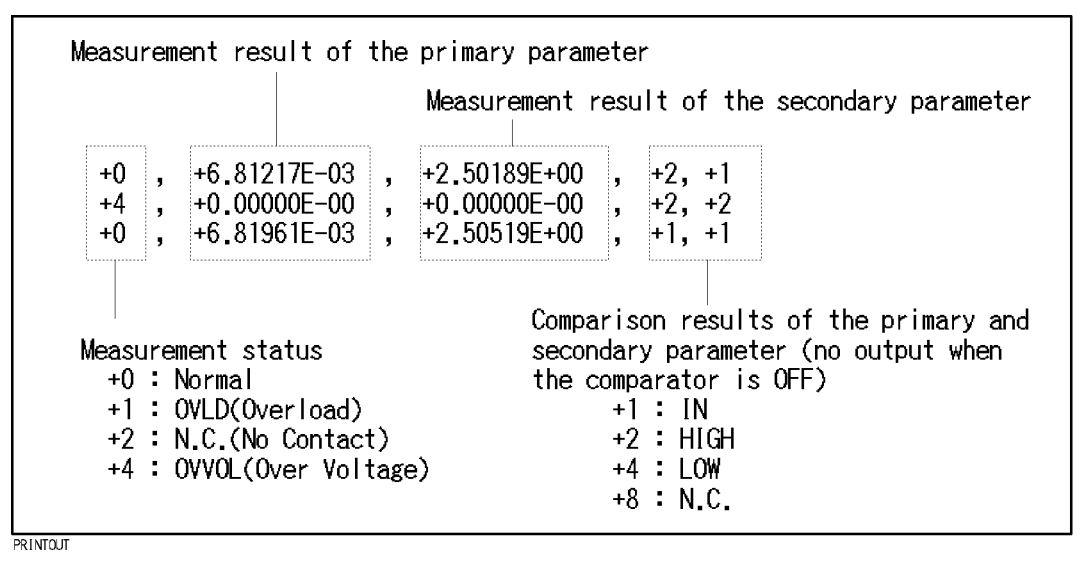

Figure 2-2. Printer Output

#### **Disabling Printing**

Change the GPIB address to an address other than 31 (for example, 17, which is the default setting).

Press Dig Lol 1 7

## To Display the Current Settings

1. Press (Show Setting).

The 4338B displays the current settings in the Measurement Settings area of the LCD display. Each time is pressed, the displayed menu is changed as follows:

- Test signal level and Averaging rate
- Trigger delay time and Source delay time
- Comparator limits for the primary parameter
- Comparator limits for the secondary parameter

## To Trigger a Measurement

- In internal trigger mode—The 4338B makes continuous free-running measurements.
- In manual trigger mode-Press  $\pi$  when you want to trigger a measurement.
- In external trigger mode— Connect the external trigger source to the EXT TRIGGER terminal on the 4338B's rear panel, and apply a TTL level trigger signal to trigger a measurement. (For details, see the 4338B Operation Manual.)

Note that the 4338B must be set to the external trigger mode to be triggered from an external handler or the 16064B LED Display/Trigger Box.

## If You Have a Problem

If any of the problems listed below occur, follow the instructions described.

#### If you find yourself lost when operating the 4338B

You can get back on track by:

| To return to the measurement mode | Press everal times. Select Exit if available.                 |
|-----------------------------------|---------------------------------------------------------------|
| To return to the default settings | Press $\bigcirc$ (If the reset is not accepted, confirm       |
|                                   | that the <b>Key Lock</b> annunciator is turned ON. See next.) |

#### If the 4338B does not accept key input:

 $\square$  Check whether or not the **Key Lock** annunciator is ON. If so:

- $\square$  Press  $\square$  <sup>KeyLock</sup> The **Key Lock** annunciator turns OFF and the front-panel keys are unlocked.
- □ Check that the 16064B LED display/trigger box is connected to the 4338B and it is set to lock out the keys. If so, unlock the keys from the 16064B.

### If ----- or "OVLD" is displayed:

The measurement result is out of the measurable range. Check the DUT and make sure the measurement range is properly set.

# Reference

| Default Settings                   |            |                           |                    |
|------------------------------------|------------|---------------------------|--------------------|
| • Auto measurement                 | : ON       | • Trigger delay time      | : 0 ms             |
| (Auto level, auto range mo         | ode)       | • Source delay time       | : 0 ms             |
| • Measurement                      | : R        | • Comparator              | : OFF              |
| parameter                          |            | • Display mode            | : Measurement data |
| • Deviation measurement            | : OFF      | • Display digit           | : 5                |
| • Measurement time                 | : MEDium   | • Beep mode               | : FAIL mode        |
| <ul> <li>Averaging rate</li> </ul> | : 1        | • SHORT correction data i | s cleared          |
| • Trigger mode                     | : Internal | • Contact check           | : OFF              |

#### **Accessories Available**

#### 16064B LED Display/Trigger Box

The 16064B LED Display/Trigger Box triggers a measurement when its trigger key is pressed, and displays the comparison results using LEDs. It allows you to manually operate the comparator function of the 4338B.

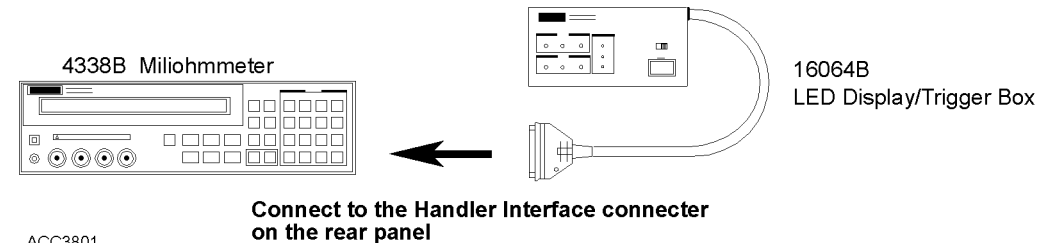

ACC3801

# 16338A Test Lead Set

Four types of test leads are available for the various types of DUTs.

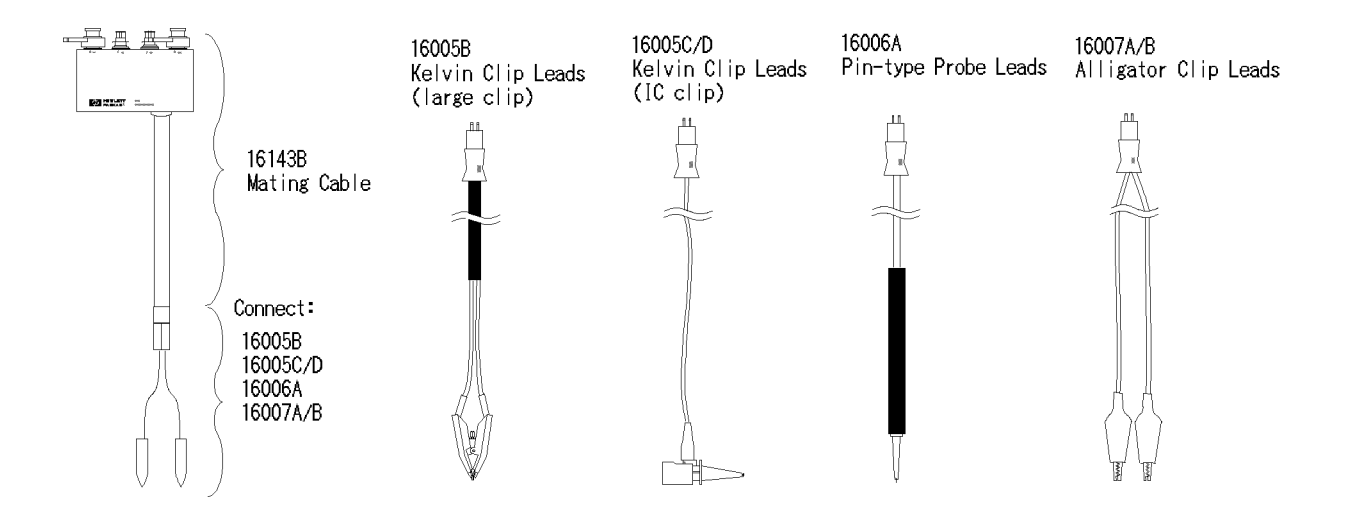

## Note

In addition to using two of the same types of test leads for a measurement, you can use two different types of test leads together.

#### SHORT Configuration

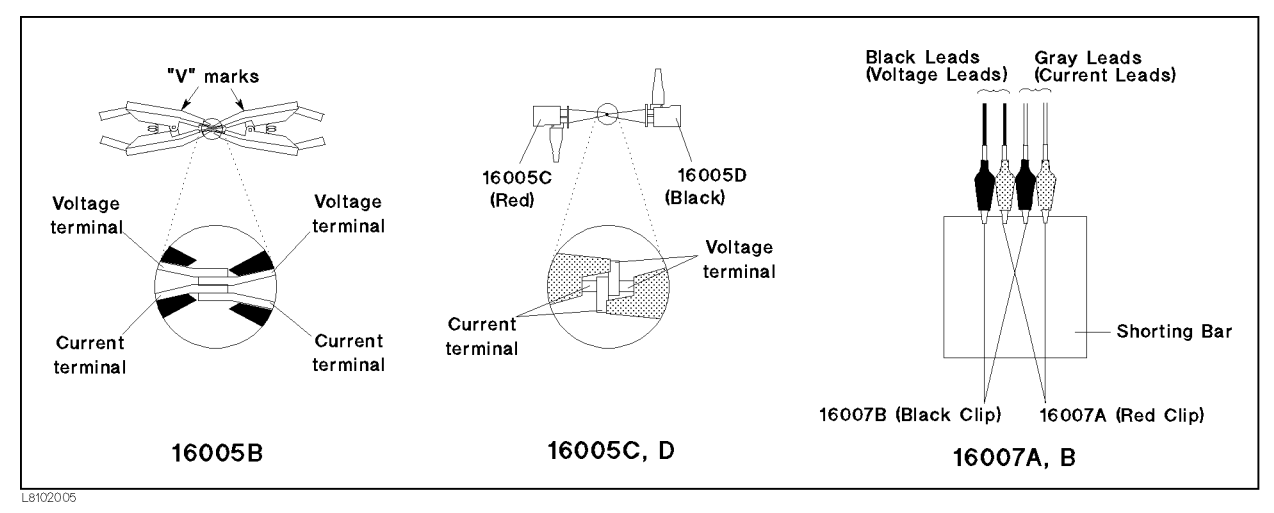

Figure 2-3. SHORT Configuration for Each Test Leads

DO NOT perform the SHORT correction when using the 16006A Pin-type Probe, or two test clips of different types. (It is difficult to achieve effective SHORT impedance.)

#### 4338B

#### **Measurement Range Setting**

The available measurement range settings are  $1 \text{ m}\Omega$ ,  $10 \text{ m}\Omega$ ,  $100 \text{ m}\Omega$ ,  $1 \Omega$ ,  $10 \Omega$ ,  $100 \Omega$ ,  $1 \text{ k}\Omega$ , and  $10 \text{ k}\Omega$ , which are limited by test level setting. See Figure 2-4.

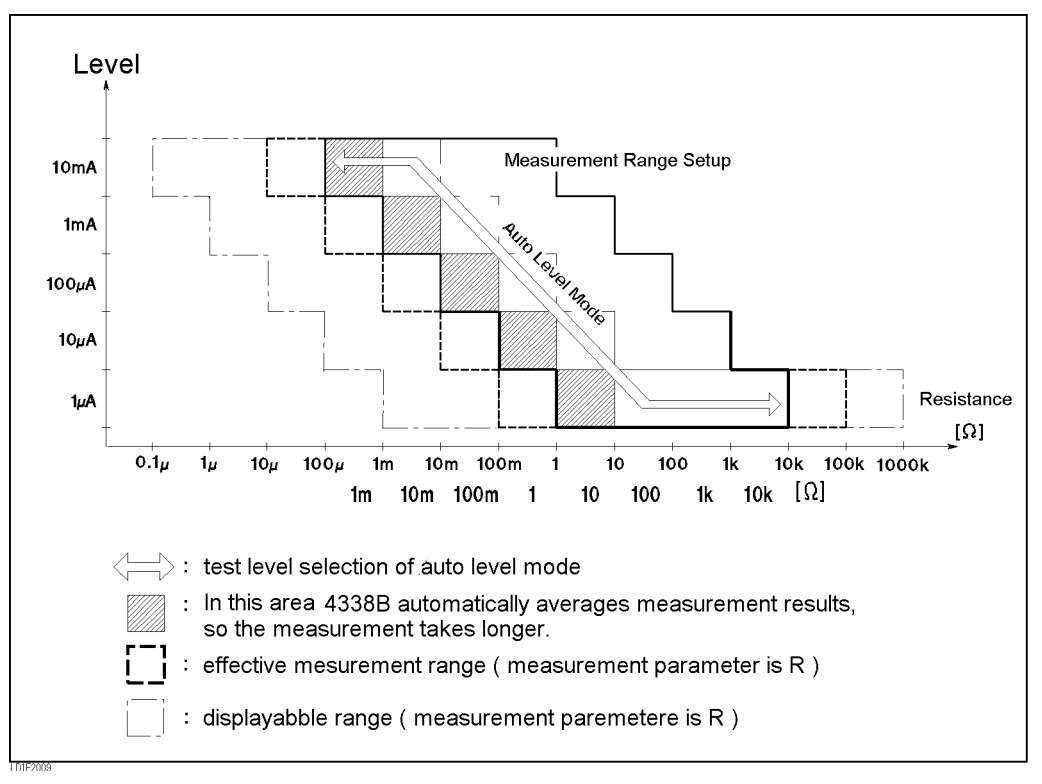

Figure 2-4. Measurement Range

# **Other Topics**

For details on these functions, see the 4338B Operation Manual.

- Initial Inspection Chapter 1 of the Operation Manual
- Key Lock Function Chapter 2 and Chapter 3 of the Operation Manual
- GPIB Chapter 4 and Chapter 5 of the Operation Manual
- Handler Interface Chapter 3, Chapter 6, and Appendix B of the Operation Manual
- Save / Recall Chapter 2 and Chapter 3 of the Operation Manual
- Backup Function Chapter 3 of the Operation Manual
- Specification Chapter 8 of the Operation Manual
- Maintenance Chapter 9 of the Operation Manual
- Error Messages "Error Messages" in back of the Operation Manual

# **Measurement Examples**

# In This Chapter

The 4338B's features and benefits are discussed, which you can investigate by trying the typical measurement examples described in this chapter.

# **Testing Contanct of Electromechanical Devices**

Contact failure of electromechanical devices in low current circuits is a key issue in determining these components' reliability. The 4338B offers selectable low level ac test signals (1  $\mu$ A to 10 mA), so now low current conditions can be characterized. A high resolution of 5 digits measurement result allows you to determine the slightest differences in contact resistance of devices. The ac (1 kHz) test signal eliminates potential errors introduced by thermo-electric effects across the DUT contacts.

■ Auto Measurement Mode

When performing gross continuity testing where the test signal level is not a significant factor in the test, the auto measurement function allows the 4338B to select the appropriate test signal level and measurement range.

Test Voltage Limit

If the peak voltage across the DUT exceeds 20 mV, the 4338B disables the test voltage output. It prevents the test signal voltage applied across the DUT from disturbing the state of the oxidation film formed between the contacts.

#### Measuring the Contact Resistance of Switch

This example shows the procedure to measure contact resistance of switch. Using the auto measurement function reduces the test measurement complexity due to selecting the test level and measurement range according to the DUT.

#### DUT

Switch

#### Requirements

Test Fixture : 16143B Mating cable 16005C IC Clip Leads (red clip) 16005D IC Clip Leads (black clip)

#### **Measurement Setup**

Measurement parameter : R

Use Auto Measurement Mode (Auto level, Auto measurement range)

#### **Measurement Procedure**

- 1. Reset the 4338B.
  - a. Press

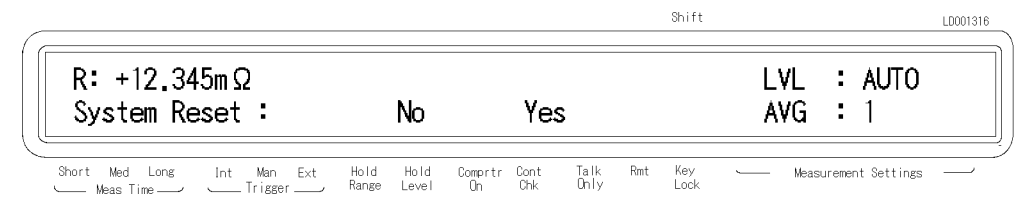

b. Press 😱 until Yes blinks, and press

#### 4338B

2. Connect test fixture to the UNKNOWN terminals as follows:

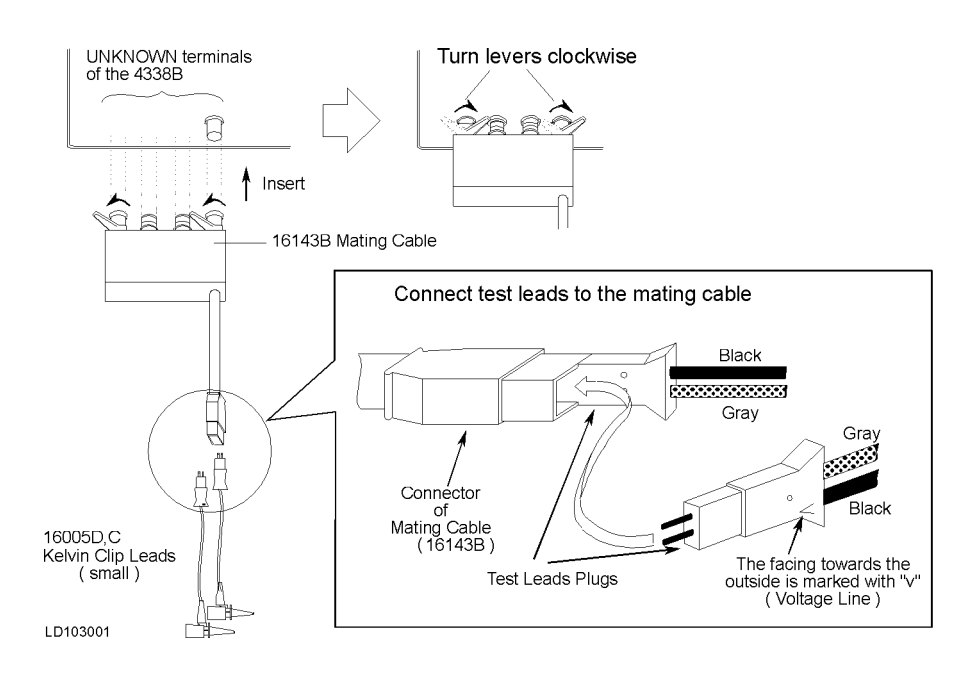

- 3. Perform a SHORT correction.
  - a. Short the test lead clips together as shown in the following figure:

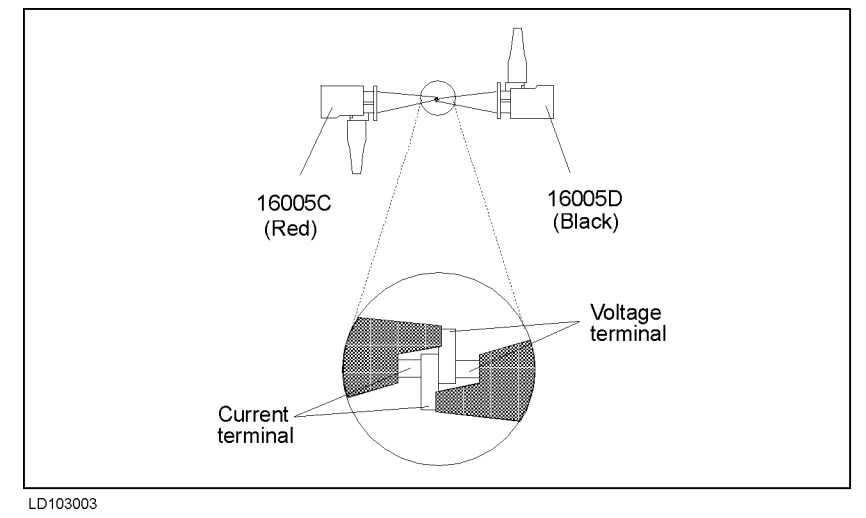

b. Press [1]

| _ |                                                 |                          |                        | Shift                     |                           | LD001323 |
|---|-------------------------------------------------|--------------------------|------------------------|---------------------------|---------------------------|----------|
|   | R: +12.345mΩ<br>ShortMeas MeasVal               | Exit                     |                        |                           | LVL : AUTO<br>AVG : 1     |          |
|   | Short Med Long Int Man Ext<br>Meas Time Trigger | Hold Hold<br>Range Level | Comprtr Cont<br>On Chk | Talk Rmt Key<br>Only Lock | └─── Measurement Settings |          |

c. Press or to select ShortMeas, and press

After a while, the SHORT correction will be completed with the message "Short Correction Complete". (If "Out Of Limit" is displayed, see "Performing a SHORT Correction — Canceling the residual impedance in series with the DUT" in Chapter 2.)

4. Connect the DUT to the test fixture.

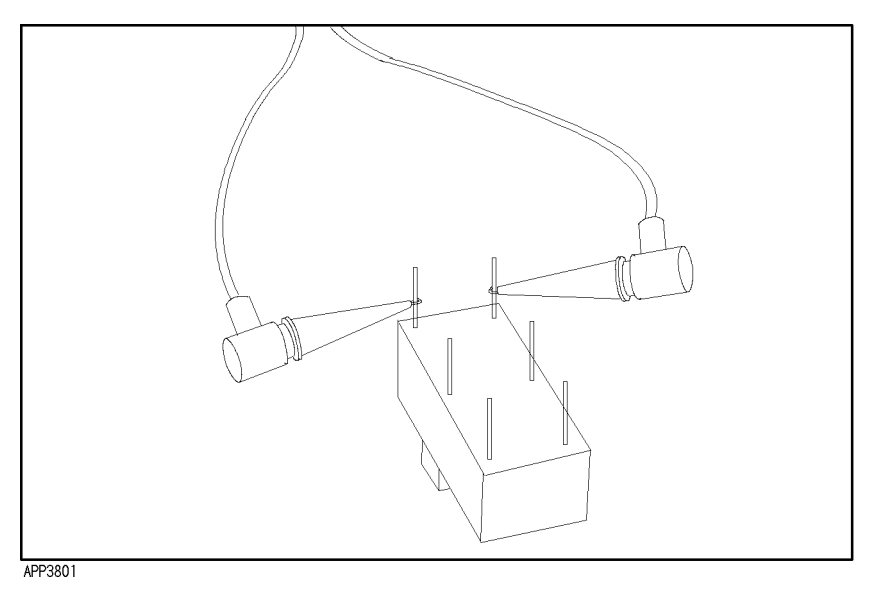

Figure 3-1. Connecting the DUT

The measurement result will be displayed. The following figure shows the typicalmeasurement result display.

| 7 |                                                 |                         |                   |             |              | Shi            | ft       |              |               | LD103310 |
|---|-------------------------------------------------|-------------------------|-------------------|-------------|--------------|----------------|----------|--------------|---------------|----------|
|   | R: + 1.693mΩ                                    |                         |                   |             |              |                | L۱<br>۸۷ | /L :<br>/G : | AUTO<br>1     |          |
|   | Short Med Long Int Man Ext<br>Meas Time Trigger | Hold Hold<br>Range Leve | d Comprtr<br>I On | Cont<br>Chk | Talk<br>Only | Rmt Key<br>Loo | y<br>ck  | Measuren     | ment Settings |          |

#### For More Information

- To print out the measurement result See "To Print Measurement Data" in Chapter 2
- To select other measurement parameters See "To Select Measurement Parameter" in Chapter 2
- To select measurement level See "To Set Test Signal Level" in Chapter 2

## **Evaluating Battery Internal Resistance**

The 4338B's voltage protection on the UNKNOWN terminals allows you to evaluate internal resistance of the battery (42 V maximum).

The 1 kHz ac test signal is the best solution for evaluating the internal resistance of batteries because it avoids dc energy consumption.

#### **Measuring Battery Internal Resistance**

#### DUT

Battery ( $\leq 42$  V)

#### Requirements

Test Fixture : 16143B Mating cable

16006A Pin-type Probe Leads (use two leads)

#### **Measurement Setup**

| Measurement parameter | : R               |
|-----------------------|-------------------|
| Measurement Range     | : Auto range mode |
| Test signal level     | $: 1 mA^{1}$      |

1 If the internal resistance of the battery is higher than 10  $\Omega$ , set the test level 100  $\mu$ A, not to be OVLD(overload).

#### **Measurement Procedure**

- 1. Reset the 4338B.
  - a. Press

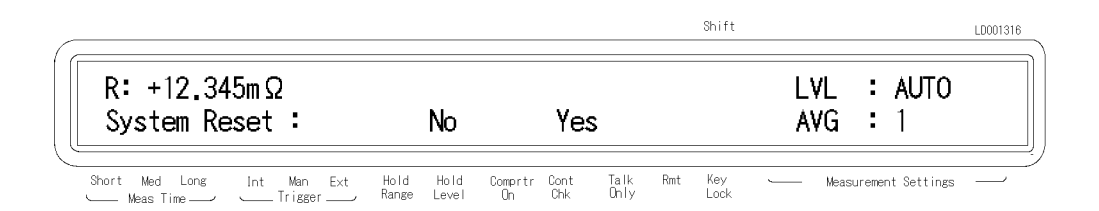

b. Press 📖 until Yes blinks, and press

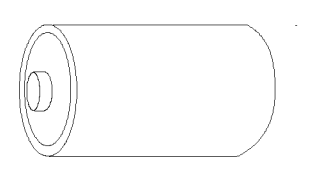

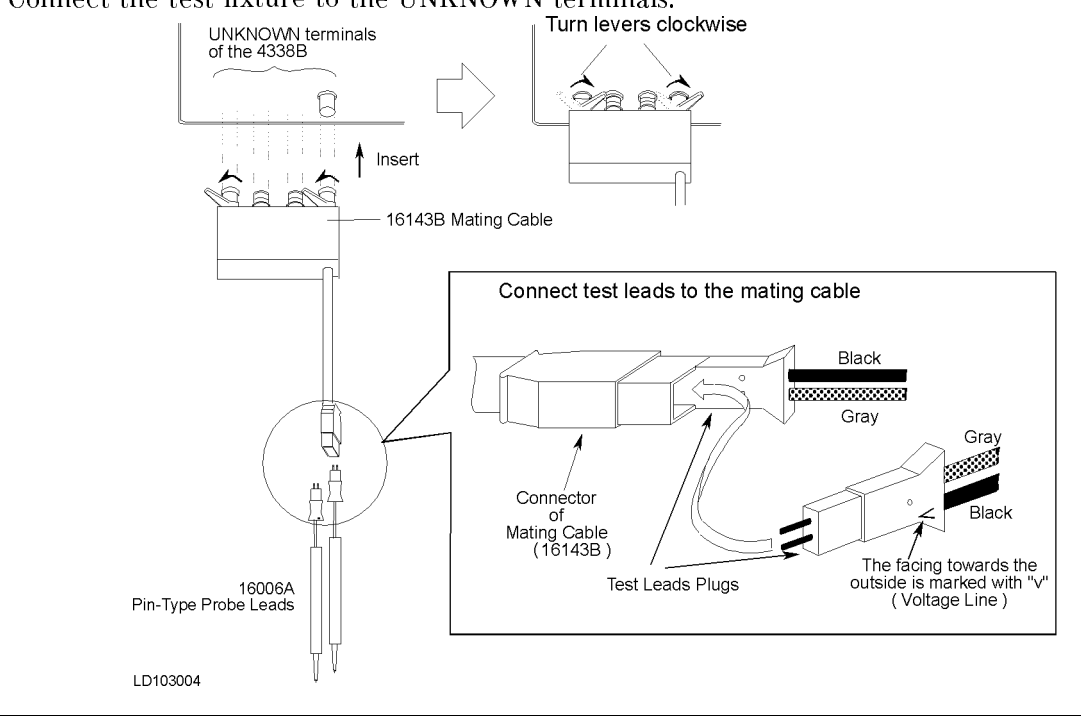

2. Connect the test fixture to the UNKNOWN terminals.

Note DO NOT perform SHORT correction when using the 16006A Pin-type Probe.

- 3. Set the test signal level to 1 mA (or 100  $\mu$ A if R<sub>DUT</sub>>10  $\Omega$ :).
  - a. Press Level.

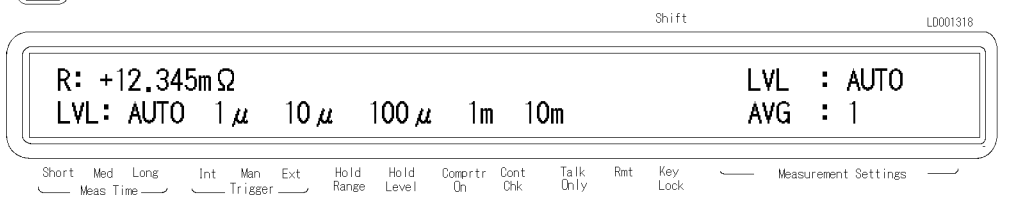

The blinking level is the level currently selected.

b. Press or to select "1m" (or " $100\mu$ " if  $R_{DUT} > 10 \Omega$ ).

#### 4338B

4. Connect the DUT.

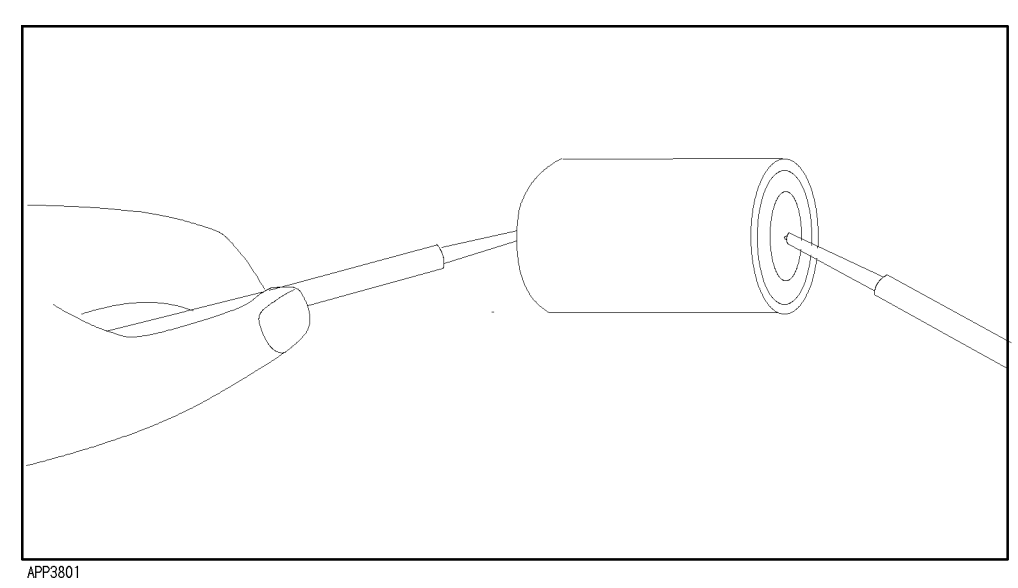

Figure 3-2. Connecting the DUT

The measurement result is displayed. The following figure shows the typical measurement result display.

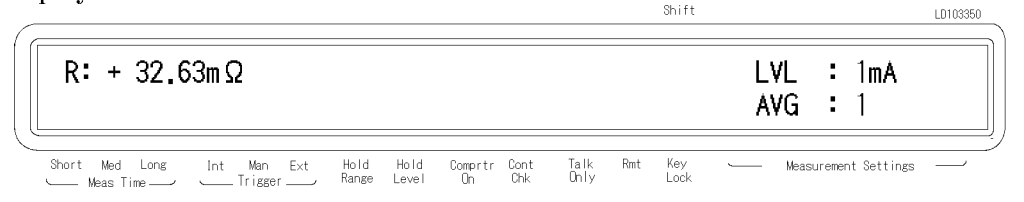

#### For More Information

- To print out the measurement result See "To Print Measurement Data" in Chapter 2
- To select other measurement parameters See "To Select Measurement Parameter" in Chapter 2